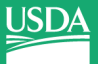

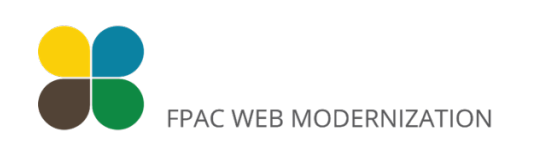

# FSA Drupal User Guide: The basics

For the FPAC Web Modernization Program

September 18, 2024

### Contents

Logging In: Page 1 Managing Content: Page 1 Managing Media: Page 12 Files vs Media: Page 18

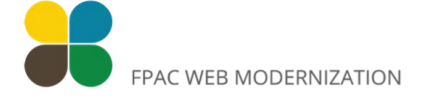

## **Drupal 101: The Basics for Content Editors**

This guide provides essential information for content editors to effectively manage and publish content on a Drupal-based website, covering fundamental concepts and practical tasks from logging in to content creation and organization.

| Logging In                                         |                       |
|----------------------------------------------------|-----------------------|
| 1 Navigate to <u>https://fsa.stg.platform.usda</u> | a.gov/user/login      |
|                                                    |                       |
| 2 Enter your username and password, then           | click <b>LOG IN</b> . |
| Log in Create new account                          | Reset your password   |
| Username                                           |                       |
| brittany.halsey                                    |                       |
| Password                                           |                       |
|                                                    |                       |
| LOGIN                                              |                       |
|                                                    |                       |
| For Farmers and Ranchers                           | About FSA             |
|                                                    | History and Mission   |

### **Managing Content**

(i) In Drupal, content is organized using structures called **Content Types**. These act as templates for creating different kinds of content, defining the fields and settings for each piece of content (called a "node") on the website.

| 3                       | 3 To add, edit, or view content, click <b>Manage</b> > <b>Content</b> |             |                                   |           |               |        |  |  |  |  |
|-------------------------|-----------------------------------------------------------------------|-------------|-----------------------------------|-----------|---------------|--------|--|--|--|--|
|                         | nage 🗙 Sh                                                             | ortcuts 👤 b | rittany.halsey                    | Stagers 🛱 | Devel         |        |  |  |  |  |
| $\boldsymbol{\Diamond}$ | Content                                                               | Structure   | Appearance                        | Extend    | Configuration | People |  |  |  |  |
| 📟 Aı                    | Add content                                                           | > s governm | nent <u>Here's how you know</u> > |           |               |        |  |  |  |  |
| USD                     | Blocks                                                                | > CY        |                                   |           |               |        |  |  |  |  |
|                         | Comments                                                              |             |                                   |           |               |        |  |  |  |  |
| Resc                    | Files                                                                 | State O     | ffices News & E                   | vents 🗸   |               |        |  |  |  |  |
| Hom                     | Media                                                                 | >           |                                   |           |               |        |  |  |  |  |
|                         |                                                                       |             |                                   |           |               |        |  |  |  |  |
| br                      | ittany.                                                               | halsey      |                                   |           | _             |        |  |  |  |  |
|                         | View                                                                  | Shortcuts   | Edit                              | Deve      | əl            |        |  |  |  |  |

This will take you to the **Content page**. This page provides a centralized overview 4 of all content on your site.

You can:

- **Create new** content by clicking the Add content button
- Filter content using Title, Content type, and Published status
  Manage existing content (edit, delete, or clone individual items)
- View key information such as content type, author, and last updated date
- Perform bulk operations on multiple content items

| Back to site | <b>M</b> anage       | ★ Shortcuts     | 👤 brittany.halsey   | 📰 Stagers       | 🔅 Devel        |                        |           |                    |            |    |
|--------------|----------------------|-----------------|---------------------|-----------------|----------------|------------------------|-----------|--------------------|------------|----|
| S E Conte    | nt 🖧 Struct          | ure 🔦 Appea     | rance 🖡 Extend      | Configuration   | A People       | teports 🕜 Help         |           |                    |            | 1+ |
|              | dministration >      | Content         |                     |                 |                |                        |           |                    |            |    |
| Conte        | nt Bloo              | cks Co          | nments File         | es Media        |                |                        |           |                    |            |    |
| Overvie      | ew Mod               | derated content |                     |                 |                |                        |           |                    |            |    |
| + Add c      | ontent               |                 | Content type        | Published sta   | tus            |                        |           |                    |            |    |
|              |                      |                 | - Any -             | ~ Any -         | ∽ Filter       |                        |           |                    |            |    |
| П Ті         | tle                  |                 |                     |                 | Content type 🖃 | Author                 | Status =  | Updated 1          | Operations |    |
| <u> </u>     | <u>S. Department</u> | of Agriculture, | Farm Service Agency | <u>/   Home</u> | Homepage       | jordan.lafland         | Published | 09/17/2024 - 18:04 | Edit 🗸     |    |
|              | gricultural Cons     | servation Easem | ent Program (ACEP)  | Ranking Date    | Deadline       | <u>brittany.halsey</u> | Published | 09/16/2024 - 18:27 | Edit 🗸     |    |
|              | gricultural Cons     | servation Easem | ent Program (ACEP)  | Ranking Date    | Deadline       | brittany.halsey        | Published | 09/16/2024 - 18:26 | Edit 🗸     |    |
| T Za         | ach Ducheneau        | IX              |                     |                 | Person         | brittanv.halsev        | Published | 09/13/2024 - 20:00 | Edit 🗸     |    |

5

When creating new content, you'll be directed to the **Add content** page. This page displays a list of all available content types on your site. Each content type serves as a template for specific kinds of content, such as pages, news releases, and custom types unique to FSA.

| Ac | Id content 🔆                                                                                                    |
|----|----------------------------------------------------------------------------------------------------|
| >  | Deadline<br>National deadlines are deadlines for applying, submitting documents, etc. for farmers or ranchers.                                          |
| >  | Event<br>Information about an upcoming event for farmers or ranchers.                                                                                   |
| >  | Homepage                                                                                                    |
| >  | Landing Page                                                                                                    |
| >  | News<br>An editorial-style story intended for a general audience, the media, etc.                                                                       |
| >  | Newsletter<br>These will appear in auto feed blocks on state office pages. Referenced PDF, Link to govdelivery.com, or (future feature) html newsletter |
| >  | Page<br>Use pages for your static content, such as an 'About us' page.                                                                                  |

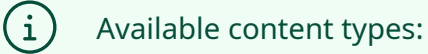

- 1. Deadline
- 2. Event
- 3. Homepage
- 4. Landing Page
- 5. News
- 6. Newsletter
- 7. Page
- 8. Person
- 9. Program
- 10. State Office

Select the appropriate content type to begin creating your new piece of content.

> Landing Page

> News

6

An editorial-style story intended for a general audience, the media, etc.

> Newsletter

These will appear in auto feed blocks on state office pages. Referenced PDF, Link to govdelivery.com, or (1 html newsletter

> Page

Use pages for your static content, such as an 'About us' page.

> Person

Contact information and a short description of an FSA employee.

> Program

7 After selecting a content type, you'll be presented with a form containing various fields to structure your content.

Required fields are typically marked with an asterisk (\*). Fill in the necessary information to create your content, and use optional fields to add extra details or metadata as needed.

| Content 🖧 Structure 🔇 Appearance                                                                                | Extend | K Configuration | People                        | Reports                                                   | 0           |
|----------------------------------------------------------------------------------------------------|--------|-----------------|-------------------------------|-----------------------------------------------------------|-------------|
| Home $\rightarrow$ $\rightarrow$ Add Content $\rightarrow$ Create Page <b>Create Page</b> $\overleftrightarrow$ |        |                 |                               |                                                           |             |
| Title *                                                                                                    |        |                 | Last sa<br>Author<br>Revision | w <b>ed:</b> Not save<br>: brittany.hals<br>n log message | ed ye<br>ey |
| Body (Edit summary)<br><b>B</b> $I  \mathcal{O}  := \frac{1}{2} = \checkmark$ <b>66 A</b> Paragraph             | ~      | Source :        | Briefly de                    | escribe the chang                                         | jes yc      |

8

Most content types include a Body field featuring a rich text editor (WYSIWYG -What You See Is What You Get). This editor allows you to format and enhance your content with various styling options.

| Subheading                                                | Revision log message                        |
|-----------------------------------------------------------|---------------------------------------------|
| Test page subheading                                      |                                             |
| Body ( <u>Edit summary</u> )                              |                                             |
| B I ⊘ ≔ ½ → G Paragraph → ↔ ↔ Source :                    |                                             |
| Test page body copy.                                      | Briefly describe the changes you have made. |
| Heading 2                                                 | ✓ Menu settings                             |
| Heading 3                                                 | Not in menu                                 |
| Heading 4                                                 | URL alias                                   |
| Heading 5                                                 | Automatic anas                              |
| Heading 6                                                 | Authoring information                       |
| A link                                                    | By brittany.halsey (13) on 2024-09-17       |
| A quote                                                   | Promotion ontions                           |
| An image                                                  | Not promoted                                |
| Text format         Basic HTML         About text formats |                                             |
| Legacy Path                                               |                                             |
|                                                           |                                             |

**9** To apply basic text formatting in the rich text editor, highlight the text you want to format and select the appropriate button in the editor toolbar.

| Body ( <u>Edit summary</u> )                                                              |                   |          |                                 |
|-------------------------------------------------------------------------------------------|-------------------|----------|---------------------------------|
| $\mathbf{B}  I  \mathcal{O}  \coloneqq  _{2} = \mathbf{V}  \mathbf{i} \in \mathbf{I}_{2}$ | Paragraph V V Sou | urce :   |                                 |
| Test page body copy.                                                                      | Paragraph         |          | Briefly describe the changes yo |
|                                                                                           | Heading 2         |          |                                 |
| Heading 2                                                                                 | Heading 3         |          | Menu settings                   |
| Heading 3                                                                                 | Heading 4         |          | Not in menu                     |
|                                                                                           | Heading 5         |          |                                 |
| Heading 4                                                                                 | Heading 6         |          | VIRL alias                      |
| Heading 5                                                                                 |                   |          | Automatic alias                 |
| Heading 6                                                                                 |                   |          | Authoring information           |
| A link                                                                                    |                   |          | By brittany.halsey (13) on :    |
| A quote                                                                                   |                   |          |                                 |
| An image                                                                                  |                   |          | Not promoted                    |
| L                                                                                         | POWERED E         | CKEditor |                                 |

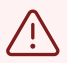

#### Note on Heading Structure:

Properly nesting headings is crucial for accessibility and overall content organization:

- Use headings in hierarchical order (H1, then H2, then H3, etc.)
- The page title is automatically set as H1
- Start your content structure with H2
- Don't skip heading levels (e.g., don't go from H2 to H4)

| Heading 2       | Menu settings     Not in menu     |
|-----------------|-----------------------------------|
| Heading 3       |                                   |
| Heading 4       | VRL alias                         |
| Heading 5       | Automatic alias                   |
| Heading 6       | $\sim$ Authoring information      |
| A link          | By brittany.halsey (13) on t      |
| Link URL /tools | Promotion options<br>Not promoted |
| POWE            | ED BY C CKEditor                  |

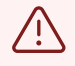

#### Note on Internal Links:

When adding links to other pages within your website, use relative URL paths.

- Correct: /about-fsa
- Incorrect: <u>https://fsa.stg.platform.usda.gov/about-fsa</u>

Relative URLs work across all environments (development, staging, production) and will remain functional after the migration is complete.

- Beyond the standard page fields, you can enrich your content using the **Content** section. This area utilizes Drupal's "Paragraph Bundles" feature, offering flexible 11 content components:
  - Paragraph Bundles allow you to add diverse content elements to your page
    Available options may include text blocks, accordions, or custom components

|                       |        | $\mathbf{C}$ |  |
|-----------------------|--------|--------------|--|
| Content               |        |              |  |
| Add Text Field V to C | ontent |              |  |
|                       |        |              |  |
| Published             |        |              |  |
|                       |        |              |  |

- **12** The specific bundles available depend on your content type and site configuration.
  - 1. Click the arrow to explore your options
  - 2. Click the bundle you would like to add to the page
  - 3. Fill in the required fields for your chosen bundle
  - 4. Use the drag-and-drop feature to arrange multiple bundles if needed

|                                                                                                    | C                |
|----------------------------------------------------------------------------------------------------|------------------|
| Text format Basic HTML V                                                                                | About text forma |
|                                                                                                    |                  |
| Add Text Field to Content                                                                               |                  |
| Add Text Field Text Field To Content<br>Add USWDS Accordion<br>Add USWDS Card Group<br>(Regular)        |                  |
| Add Text Field Add USWDS Accordion<br>Add USWDS Card Group<br>(Regular)<br>Add USWDS Cards<br>(Regular) |                  |

13 When you're done creating your page, click the Save button at the bottom of the page.

| Add Text Fig   | eld           |
|----------------|---------------|
| Add USWDS Acco | rdion Section |
| Add Text Field | ✓ to Content  |
| Published      |               |
| Save Previe    | w             |
|                |               |
|                |               |

í

By default, pages are saved as drafts and are not visible to the public. They *are* visible to other content editors.

### To publish your page, find it and select the **Edit** button.

| <b>—</b> Ma            | nage             | ★ Sh               | ortcuts 👤 k      | orittany.halsey | Stagers 🗘 | Devel         |        |
|------------------------|------------------|--------------------|------------------|-----------------|-----------|---------------|--------|
| $\boldsymbol{\otimes}$ | Co               | ontent             | Structure        | Appearance      | Extend    | Configuration | People |
| Re                     | ports            | P He               | lp               |                 |           |               |        |
| Page                   | e <u>Test pa</u> | g <u>e title</u> h | as been created. |                 |           |               |        |
| Τε                     | est p            | bag                | e title          |                 |           |               |        |
|                        | View             |                    | Edit             | Delete          | Revision  | ns Clone      |        |
| Test                   | page bo          | dy copy.           |                  |                 |           |               |        |
| He                     | adin             | g 2                |                  |                 |           |               |        |
| Hea                    | ading            | 3                  |                  |                 |           |               |        |
| Hea                    | nding 4          |                    |                  |                 |           |               |        |

15 Scroll to the bottom of the page and change the status to **Published**. Click **Save**.

| USWDS Accc Accordion title, Accordion content | Edit 🗸 |
|-----------------------------------------------|--------|
| Add USWDS Accordion Section                   |        |
| Add Text Field ~ to Content                   |        |
|                                               |        |
| Published                                     |        |
| Save Preview 👕 Delete                         |        |
|                                               |        |
|                                               |        |

### **Managing Media**

(i)

In Drupal, **Media** refers to reusable files such as images, documents, and videos. These are managed centrally in the Media Library, allowing for easy insertion into content and consistent usage across the website.

16 To manage your media assets, navigate to the main **Content** page and click **Media** in the secondary navigation bar.

|              |               | _                | brittany.halsey  | E Stagers      | 🛱 Devel  |       |       |        |                       |          |
|--------------|---------------|------------------|------------------|----------------|----------|-------|-------|--------|-----------------------|----------|
| Content      | structure     | Appearance       | Extend           | Configuration  | A People | Repo  | orts  | Help   |                       |          |
| ome > Admini | stration > Co | itent            |                  |                |          |       |       |        |                       |          |
| content      | $\Rightarrow$ |                  |                  |                |          |       |       |        |                       |          |
| Content      | Blocks        | Comme            | nts File         | es Media       |          |       |       |        |                       |          |
| Overview     | Moderat       | ed content       |                  |                |          |       |       |        |                       |          |
|              |               |                  |                  |                |          |       |       |        |                       |          |
| + Add conter | nt            |                  |                  |                |          |       |       |        |                       |          |
|              |               |                  |                  |                |          |       |       |        |                       |          |
| Title        |               |                  | ontent type      | Published stat | 116      |       |       |        |                       |          |
|              |               |                  | News             |                |          | liter | Decet |        |                       |          |
|              |               |                  | News             | - Any -        |          | liter | Reset |        |                       |          |
|              |               |                  |                  |                |          |       |       |        |                       |          |
| Title        |               |                  |                  |                |          | Cont  | ent = | Autho  | r Status <del>≓</del> | Updated  |
|              |               |                  |                  |                |          | type  |       | ,      |                       |          |
|              |               | Antinun Lindox I | Foodstock Elovik | ality Program  |          | New   | 2     | migra- | Published             | 09/12/20 |

| 17        | On                                     | the Me                                        | dia page you                                                              | ı can:                                                                         |                                                                      |                                                         |                                          |              |           |                     |
|-----------|----------------------------------------|-----------------------------------------------|---------------------------------------------------------------------------|--------------------------------------------------------------------------------|----------------------------------------------------------------------|---------------------------------------------------------|------------------------------------------|--------------|-----------|---------------------|
|           | • Ad<br>• Fil<br>• Ma<br>• Via<br>• Pe | ld new<br>ter me<br>anage<br>ew key<br>erform | media by cli<br>dia using Na<br>existing med<br>informatio<br>bulk operat | icking the<br>me, Type<br>dia (edit c<br>o <b>n</b> such a<br>t <b>ions</b> on | e Add cont<br>e, and Pub<br>or delete in<br>s media ty<br>multiple m | ent butt<br>ished st<br>dividua<br>pe and a<br>edia ite | con<br>tatus<br>l items)<br>author<br>ms |              |           |                     |
| C Ba      | ck to site                             | Manage                                        | Thortcuts                                                                 | brittany.halsey                                                                | Stagers                                                              | 🌣 Devel                                                 |                                          |              |           |                     |
| $\otimes$ | Content                                | 👬 Struct                                      | ure 🔦 Appearance                                                          | <b>Extend</b>                                                                  | Configuration                                                        | People                                                  | Reports                                  | Help         |           |                     |
| [         | Media<br>Content<br>Table<br>+ Add me  | Grid                                          | cks Commer                                                                | nts File                                                                       | es <u>Media</u>                                                      | _                                                       |                                          |              |           |                     |
|           | Media nan                              | ne                                            | T                                                                         | уре                                                                            |                                                                      |                                                         | Published sta                            | atus         |           |                     |
|           |                                        |                                               |                                                                           | - Any -                                                                        |                                                                      | ~                                                       | - Any -                                  | ~ F          | ilter     |                     |
|           | Thu                                    | ımbnail                                       | Media name                                                                |                                                                                |                                                                      | ≓ Tyj                                                   | pe = Au                                  | uthor        | Status =  | Updated             |
|           |                                        |                                               | Rectangle.png                                                             |                                                                                |                                                                      | Ima                                                     | age j <u>or</u>                          | rdan.lafland | Published | 09/17/2024<br>18:00 |

**18** When adding new media, you'll be directed to the **Add media** page. This page displays a list of all available media types on your site, such as Document, Fact Sheet, or Image. Each media type:

- Allows for centralized management of digital assets
- Enables reuse across the site
- Can be customized with additional fields for metadata

### > Audio

A locally hosted audio file.

#### > Document

An uploaded file or document, such as a PDF.

#### > Fact Sheet

#### > Image

Use local images for reusable media.

|  |   |   | ι. |
|--|---|---|----|
|  |   |   |    |
|  |   |   |    |
|  |   |   |    |
|  |   |   | /  |
|  |   |   |    |
|  |   | / |    |
|  | ~ |   |    |
|  |   |   |    |
|  |   |   |    |
|  |   |   |    |
|  |   |   |    |

#### > DO NOT USE - Newsletter - DEPRECATED

This has been replaced by the content type - newsletter. Use this link to Create a Newsletter These will app

#### > Remote video

A remotely hosted video from YouTube or Vimeo.

Donort

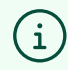

#### Available media types:

- Audio
- Document
- Fact Sheet
- Image
- Remote video
- Video

**19** Select the appropriate media type to upload and configure your new media item.

In this example, we'll add a Fact Sheet.

|    | >            | <b>Audio</b><br>A locally     | y hosted audio                                   | file.             |                             |                        |              |                 |        |
|----|--------------|-------------------------------|--------------------------------------------------|-------------------|-----------------------------|------------------------|--------------|-----------------|--------|
|    | >            | <b>Docum</b><br>An uplo       | <b>ent</b><br>aded file or doo                   | cument, such as a | PDF.                        |                        |              |                 |        |
|    | >            | Fact Sh                       | neet                                             |                   |                             |                        |              |                 |        |
|    | >            | Image<br>Use loca             | al images for re                                 | usable media.     |                             |                        |              |                 |        |
|    | >            | DO NO<br>This has<br>state of | T USE - Newsle<br>s been replaced<br>fice pages. | etter - DEPRECAT  | <b>ED</b><br>pe – newslette | er. Use this link to C | reate a News | letter These wi | ill ap |
|    | •            | _                             |                                                  |                   |                             |                        |              |                 |        |
|    |              |                               |                                                  |                   |                             |                        |              |                 |        |
| 20 | Er           | nter the                      | e title in the                                   | Name field.       |                             |                        |              |                 |        |
| 8  |              | Content                       | Structure                                        | 🔦 Appearance      | Extend                      | Configuration          | L People     | Reports         | 0      |
|    | Home<br>Ad   | d Fa                          | Media Item > A                                   | dd Fact Sheet     |                             |                        |              |                 |        |
| (  | Name         | *                             |                                                  |                   |                             |                        |              |                 |        |
|    | Date *<br>mm | n/dd/yyy                      | у                                                |                   |                             |                        |              |                 |        |
|    | Тор          | pic*                          |                                                  |                   |                             |                        |              |                 |        |

21 Enter the publish date in the **Date** field.

### Add Fact Sheet $\not\asymp$

| Name *                |  |  |  |
|-----------------------|--|--|--|
| Test Fact Sheet Title |  |  |  |
| Date*                 |  |  |  |
| Topic *               |  |  |  |
| ÷                     |  |  |  |
|                       |  |  |  |

**22** Apply relevant tags to your Fact Sheet using the **Topic** field, selecting one or more applicable topics from the provided options.

This tagging improves discoverability, allowing users to find your Fact Sheet when they select filters like Conservation on the Fact Sheets landing page.

| ate *                                                                    |   |                  |
|--------------------------------------------------------------------------|---|------------------|
| 09/19/2024                                                               |   |                  |
|                                                                          |   | • Show row weigh |
| Topic *                                                                  |   |                  |
| ÷ cons                                                                   | ٩ | Remove           |
| Conservation Add another item                                            |   |                  |
|                                                                          |   |                  |
| ∧ File *                                                                 |   |                  |
| ∧ File * Add a new file *                                                |   |                  |
| <ul> <li>Add a new file *</li> <li>Choose File No file chosen</li> </ul> |   |                  |

| 23 | opload the fact sheet documen        |                      |
|----|--------------------------------------|----------------------|
|    | - Conservation (24)                  |                      |
|    |                                      |                      |
|    | Add another item                     |                      |
|    |                                      |                      |
|    | ∧ File *                             |                      |
|    | Add a new file *                     |                      |
|    | Choose File No file chosen           |                      |
|    |                                      | ]                    |
|    | 100 MB limit.<br>Allowed types: pdf. |                      |
|    |                                      |                      |
| 1  |                                      |                      |
|    | Revision information                 | Revision log message |
|    |                                      |                      |
|    | URL alias                            |                      |
|    | URL alias                            |                      |

24 Change the publishing status from **Draft** to **Published**.

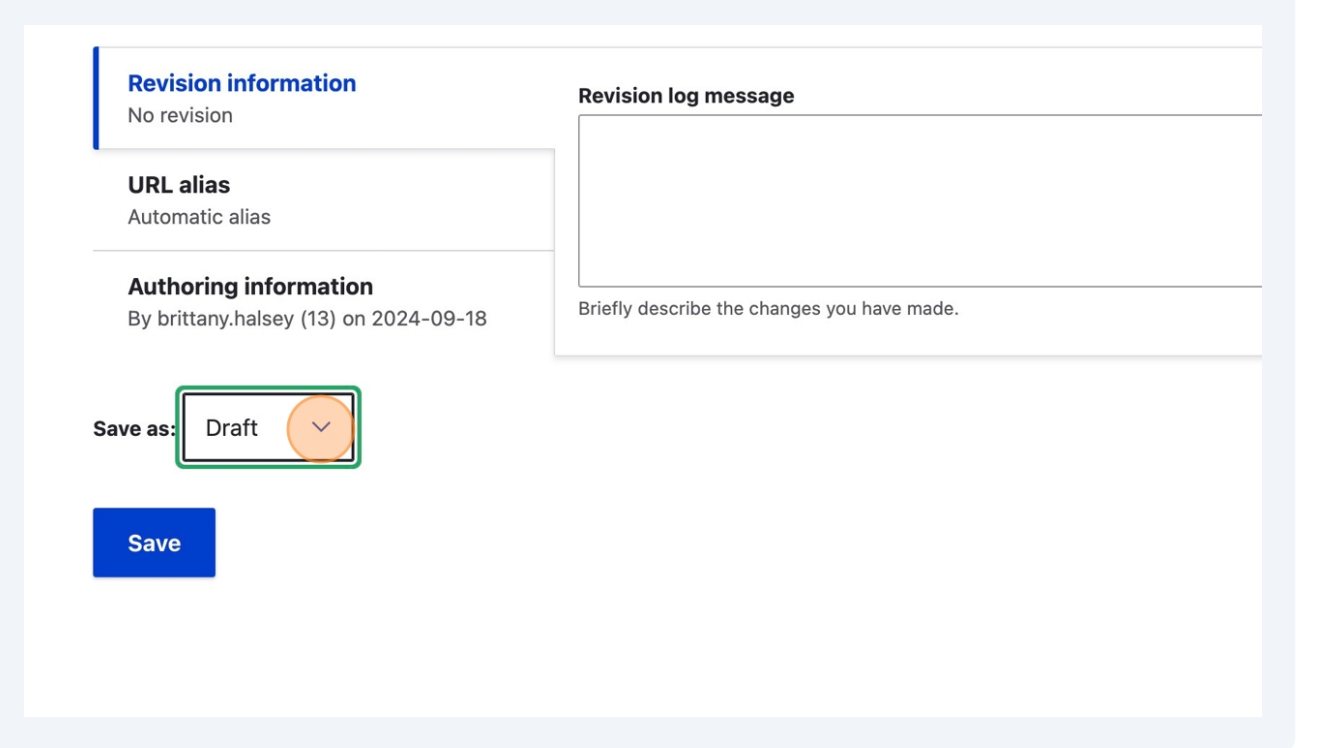

| Revision information<br>No revision                                   | Revision log message                        |
|-----------------------------------------------------------------------|---------------------------------------------|
| <b>URL alias</b><br>Automatic alias                                   |                                             |
| <b>Authoring information</b><br>By brittany.halsey (13) on 2024-09-18 | Briefly describe the changes you have made. |
| ave as: Published ~                                                   |                                             |
|                                                                       |                                             |
| Save                                                                  |                                             |

### Files vs Media

(i) The **Files library** in Drupal serves as a basic storage system for raw digital assets uploaded to the site, such as images, documents, and videos. It provides a simple way to manage these uploaded files, storing them in the site's file directory and tracking basic metadata like filename, size, and MIME type.

#### **26** Files and Media are closely related, and their relationship can cause confusion.

**Files** are the actual digital items (like pictures or documents) stored on the website. **Media** are special containers that hold these files, making them easier to organize and reuse.

When you add media to the site, the file itself is stored in the Files library, while the media container helps you manage and use the file across the website.

| Filename                         |               | MIME type       |               |           | Status<br>- Any - V           | Filter                        |                    |           |
|----------------------------------|---------------|-----------------|---------------|-----------|-------------------------------|-------------------------------|--------------------|-----------|
| Name                             |               | = MIME type =   | Size <i>≡</i> | Status    | Upload <sub>=</sub><br>date   | Changed<br>date ↑             | Used<br>in         | Operatior |
| 2025-20010-Li<br>Protection_0.pc | vestock-Risk- | application/pdf | 588.74<br>KB  | Permanent | Wed,<br>09/18/2024<br>- 12:56 | Wed,<br>09/18/2024<br>- 12:56 | <u>1</u><br>place  | Delete    |
| 2025-20010-Li<br>Protection.pdf  | vestock-Risk- | application/pdf | 588.74<br>KB  | Permanent | Wed,<br>09/18/2024<br>- 12:55 | Wed,<br>09/18/2024<br>- 12:55 | <u>1</u><br>place  | Delete    |
| fpacwm-logo.p                    | <u>1</u> 9    | image/png       | 23.68<br>KB   | Permanent | Tue,<br>09/17/2024<br>- 19:27 | Tue,<br>09/17/2024<br>- 19:28 | <u>2</u><br>places | Delete    |
| Rectangle.png                    |               | image/png       | 702.11<br>KB  | Permanent | Tue,<br>09/17/2024<br>- 18:00 | Tue,<br>09/17/2024<br>- 18:00 | <u>2</u><br>places | Delete    |